## Lesson reservation

[Choosing a teacher]

There are two ways to make a reservation, by teacher or date. Here, the way to choose a teacher is shown. This site can be shared with your family members.

1. Log In (Log In button located at the upper right)

## You will arrive on "My page"

| Mail address | Password | Login |
|--------------|----------|-------|
| メールアドレス      | パスワード    | ログイン  |

## If you have not already, Complete your profile:

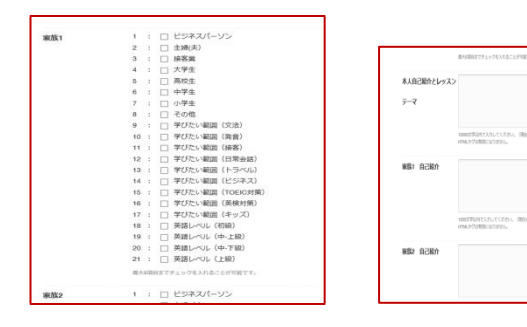

Fill out your profile, (If your family member wants to use it, make his/her profile too) Knowing about the student (age, profession, your level of Japanese, etc.) will help the teacher to conduct the lesson.

- 2. Click "reservation by Teacher「講師から予約」
- 3. Click on the name or the photo of the teacher. (or, click the「詳細をみる」green button at the end)

## 4. Make a reservation on the schedule.

 Click on the blue cell you wish to reserve Blue cell: available time slot

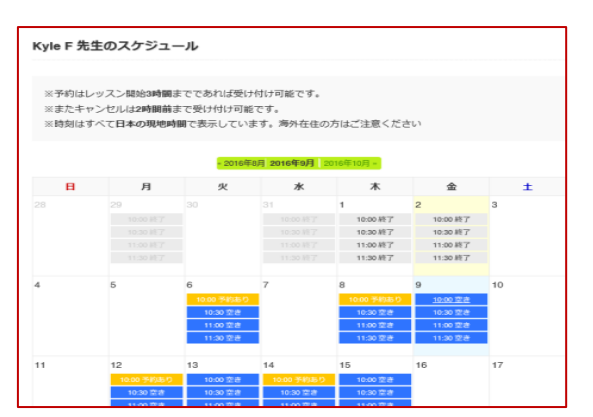

After the click, you will see the confirmation page

② Click the confirmation
「予約確定」Button

ജ

講師から予約

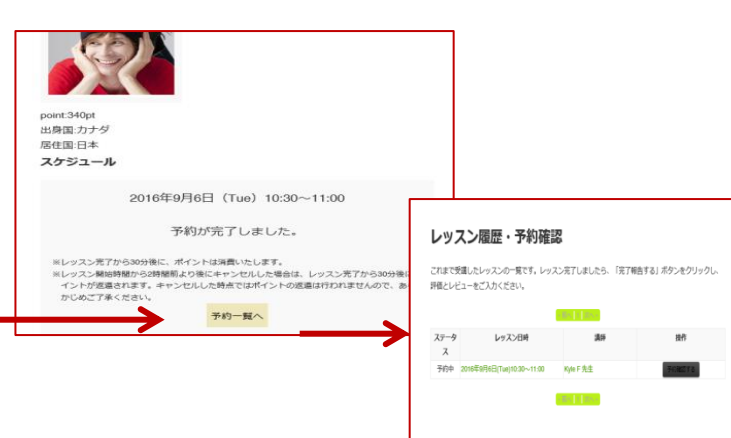

You will see the reservation confirmation page on completion. At the same time, **you will receive a reservation completion mail** to your registered address.

(By clicking the reservation list button, you will see the lesson list & reservation confirmation page.)

まずはプロフィールの登録をお願いします。 EIGOPOWERをご利用になるためには、プロフィールを登録する必要があります。 左サイドメニューの【プロフィール編集】ボタンをクリックすると、登録することができます。 こんにちは ゆき さん、事務局からのお知らせです。 Ħ 日程から予約 フロフィール編集 | PW編集 ස 1 カード決済 なお、プロフィールを登録するためにはSkypeのアカウントが必要となります Skypeのアカウントをお持ちてない方は、下記のバナーよりSkypeのアカウン 法については、必要種材・設定方法にてご確認ください。 カウント登録を行 0 ポイントを購入す Skypeアカウント作成はこちら カード決済の流れ カード決済 [プロフィール編集へ]

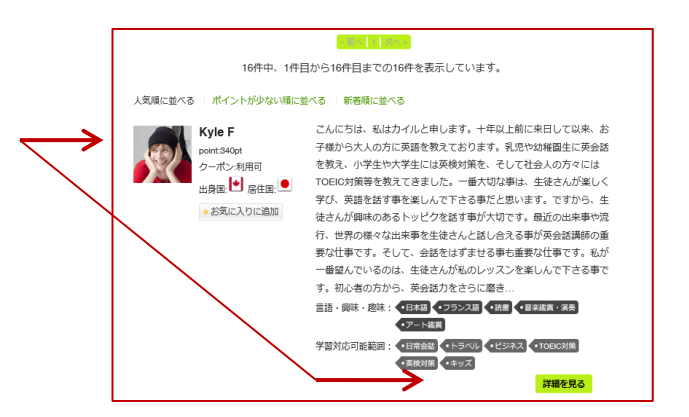

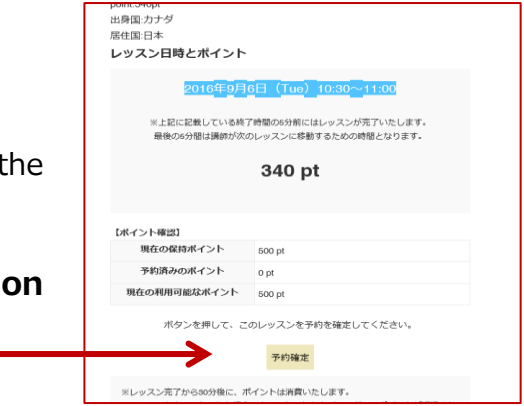